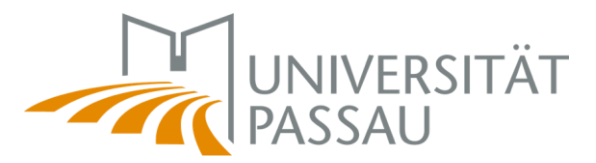

## Informationen zum Ausfüllen der Online Learning Agreements über das Bewerbungsportal MoveON

## Inhalt

| 1. Schritt: Log-In in MoveON                       | 1 |
|----------------------------------------------------|---|
| 2. Schritt: Auswahl des passenden Mobilitätstyps   | 1 |
| 3. Schritt: Ausfüllen des Formulars                | 2 |
| 4. Schritt: Speichern und Abschicken des Formulars | 6 |
| 5. Schritt: Änderung der Lernvereinbarung          | 6 |

<u>Wichtig:</u> Bitte lesen Sie sich die folgenden Informationen aufmerksam durch, um Fehler und daraus folgende Ablehnungen der Lernvereinbarung (Learning Agreement) zu vermeiden!

## 1. Schritt: Log-In in MoveON

Bitte loggen Sie sich mit Ihrer studentischen Kennung unter <u>https://passau.moveon4.de/form/60deed8041f7053fe719c118/deu</u> ein. Im unteren Bereich des Bewerbungsportals finden Sie im Abschnitt "Lernvereinbarung" (Learning Agreement) den von Ihnen geplanten Auslandsaufenthalt.

| Lernvereinbarung | 3                      |                                          |             |
|------------------|------------------------|------------------------------------------|-------------|
| Lernvereinbarung |                        |                                          |             |
| Startsemester    | Aufenthaltsmöglichkeit | Optionen                                 | Bemerkungen |
|                  |                        | Semester   Learning Agreement initiieren |             |

## 2. Schritt: Auswahl des passenden Mobilitätstyps

Bitte wählen Sie den richtigen Mobilitätstyp aus. Sollte mit dem Akademischen Auslandsamt nichts anderes abgesprochen worden sein, wählen Sie bitte "Semester Mobility".

• Semester Mobility = die Standardauswahl für Erasmus-Aufenthalte über ein oder zwei Semester

- Blended Mobility = eine Sonderform von Erasmus-Aufenthalten, bei der ein Teil von Zuhause aus online studiert wird und ein (kleinerer) Teil vor Ort an der Partneruniversität
- Doctoral Mobility = Auslandsaufenthalt für Promovierende

Anschließend klicken Sie bitte auf den Link "Learning Agreement initiieren".

## 3. Schritt: Ausfüllen des Formulars

#### a) Abschnitt "Informationen"

Die relevanten Felder sind bereits vorausgefüllt. Sollten Informationen nicht korrekt sein, kontaktieren Sie bitte <u>erasmus.outgoing@uni-passau.de</u>.

#### b) Abschnitt "Details zum Austausch"

Ein Teil der Felder ist bereits vorausgefüllt. Es müssen nur die mit einem roten Sternchen versehenen Pflichtfelder ausgefüllt werden.

| Lernvereinbarung      |                              |                                  |            |  |  |  |  |  |
|-----------------------|------------------------------|----------------------------------|------------|--|--|--|--|--|
| Informationen         | Details zum Austaus          | sch                              |            |  |  |  |  |  |
| Details zum Austausch | ISCED*                       | 0311 - Economics                 | ~          |  |  |  |  |  |
| Lernkomponenten -     | ISCED Erlauterung            |                                  |            |  |  |  |  |  |
| Neuester vorschlag    | Akademisches Jahr*           | 2021/22                          | ~          |  |  |  |  |  |
|                       | Vollständige Datum verwenden | 🗆 Ja                             |            |  |  |  |  |  |
|                       | Startdatum*                  | Feb 🗸 / 2020 🗸                   |            |  |  |  |  |  |
|                       | Enddatum*                    | Mai 🗸 / 2021 🗸                   |            |  |  |  |  |  |
|                       | EQF Niveau*                  | Level 6                          | ~          |  |  |  |  |  |
|                       | Sprache*                     | Englisch (EN)                    | ~          |  |  |  |  |  |
|                       | CEFR*                        | B2 : Vantage                     | ~          |  |  |  |  |  |
|                       | Vorlesungsverzeichnis (URL)  |                                  |            |  |  |  |  |  |
|                       | Sonstige Bedingungen (URL)   |                                  |            |  |  |  |  |  |
|                       | Angaben zur Gastinstitutio   | n                                |            |  |  |  |  |  |
|                       | Gastinstitution*             | British Columbia Institute of Te | chnology 🗸 |  |  |  |  |  |

Ins Feld "EQF Niveau" tragen Sie bitte die entsprechenden Angaben ein:

- Wenn Niveau Undergraduate / Bachelor, entspricht dies dem EQF Niveau 6,
- Wenn Niveau = Postgraduate / Master, entspricht dies dem EQF Niveau 7
- Wenn Niveau = Doctorate / PhD, entspricht dies dem EQF Niveau 8
- Wenn Niveau = Short cycle, entspricht dies dem EQF Niveau 5
- Bei Multiple Cycles wird kein Eintrag für EQF Niveau vorgenommen.

#### Als "Verwaltungskontakt der Heimatinstitution" wählen Sie bitte:

Nachname: Hanisch Vorname: Franziska E-Mail: <u>erasmus.outgoing@uni-passau.de</u> Tel.: +49 851 509-1167

Bei den Kontakten der Gastinstitution (Partneruniversität) tragen Sie bitte in die Felder die Kontaktdaten der Personen, die das OLA seitens der Partnerinstitution genehmigen sollten. Diese Informationen finden Sie i.d.R. auf der Web-Seite des International Office der Partneruniversität.

| Gastinstitution*                             | British Columbia Institute of Techno | ology 🗸 |     |
|----------------------------------------------|--------------------------------------|---------|-----|
| Aufnehmende untergeordnete<br>Institution    | Bitte wählen                         | ~       |     |
| Verwaltungskontakt an der<br>Gastinstitution | Bitte wählen                         | ~       | (1) |
| Nachname                                     |                                      |         |     |
| Vorname                                      |                                      |         |     |
| E - Mail                                     |                                      |         |     |
| Telefor                                      |                                      |         |     |

#### Angaben zur Heimatinstitution

| Heimatinstitution*                             | Viborg Handelsskole       | * |     |
|------------------------------------------------|---------------------------|---|-----|
| Sendende untergeordnete<br>Institution*        | Test55InternalInstitution | ~ |     |
| Verwaltungskontakt an der<br>Heimatinstitution | Bitte wählen              | × | (1) |
| Nachname                                       |                           |   |     |
| Vorname                                        |                           |   |     |
| E-Mail                                         |                           |   |     |
| Telefon                                        |                           |   |     |

🔚 Speichern

#### c) Abschnitt "Lernkomponenten – Neuester Vorschlag"

#### Semesterkomponente (Gastinstitution)

Hier tragen Sie die Kurse ein, die Sie an der Gasthochschule belegen wollen. Jeder Kurs, den Sie belegen, ist auf dem OLA-Portal eine eigene Semesterkomponente.

| • | Komponentencode:       | Kursnummer, falls vorhanden (Äquivalent zur Prüfungsnummer |
|---|------------------------|------------------------------------------------------------|
|   |                        | in den Modulkataloge an der Uni Passau)                    |
| • | Titel der Komponente:  | Name des Kurses                                            |
| • | Akademisches Semester: | in welchem Semester der Kurs belegt wird (1. Semester      |
|   |                        | = autumn semester, 2. Semester = spring semester)          |
| • | Punkte System:         | i.d.R. "ECTS"                                              |
| • | Punkte:                | Anzahl der ECTS, die an der Gasthochschule für den         |
|   |                        | Kurs vergeben wird                                         |

#### Semesterkomponente (Heimatinstitution)

Hier geben Sie die den Namen des jeweiligen Moduls an, für das Ihnen die Anerkennung bewilligt wurde und Ihnen ein Einzel-Learning Agreement vorliegt.

| • | Komponentencode:      | Die Prüfungsnummer des Moduls entsprechend                  |
|---|-----------------------|-------------------------------------------------------------|
|   |                       | Modulkatalog wie in der FStuPO / Modulkatalog aufgeführt    |
| • | Titel der Komponente: | Titel des Passauer Moduls nach FStuPO/Modulkatalog, für das |
|   |                       | der zuvor eingetragene Kurs an der Gasthochschule           |
|   |                       | anerkannt wird                                              |

<u>Wichtig:</u> Wenn mehrere Module nach FStuPO/Modulkatalog denselben Titel haben, tragen Sie bitte die Nummer der Lehrkomponente ins Titelfeld vor dem Titel des Moduls ein. Ansonsten werden die Semesterkomponenten mit demselben Titel automatisch auf eine einzige Komponente reduziert.

| • | Akademisches Semester: | in welchem Semester der Kurs an der Gasthochschule          |
|---|------------------------|-------------------------------------------------------------|
|   |                        | belegt wird (s.o.)                                          |
| • | Punkte System:         | i.d.R. "ECTS"                                               |
| • | Punkte:                | Anzahl der ECTS, die an der Universität Passau für den Kurs |
|   |                        | vergeben wird                                               |

Sollten Sie (noch) <u>kein Einzel Learning Agreement</u> für eine Veranstaltung vorliegen haben, tragen Sie bitte "No Recognition for – [Titel des Kurses wie von der Partneruniversität angegeben] –" ein, als Anerkennungsbedingung geben Sie bitte "no recognition agreed upon or needed" ein und bei "Punkte": "O". <u>Eine spätere Prüfung eines Einzel-Learning Agreements bzw. eine spätere Anerkennung ist immer noch möglich.</u>

**Studierende des Doppelabschlussprogramms oder ES Major-Studierende** tragen bitte unter Heimat (Senden) die identischen Kurstitel wie im Ausland ein. Übernehmen Sie bitte auch die ECTS-Punkte und notieren unter Bemerkung "Full recognition as part of double degree programme" bzw. "Recognition as part of Major programme".

**B.A. European Studies (FStuPO 2019) und B.A. Kulturwirtschaft / ICBS (FStuPO 2020) Studierende** müssen für die Anerkennung des Moduls "Angewandte European Studies" (B.A. ES) bzw. "Praxismodul Angewandte Interkulturalität" (B.A. ICBS) im Vorfeld kein gesondertes Einzel Learning Agreement abschließen, sie darf aber auch nicht anderweitig zur Anerkennung in den übrigen Modulbereichen Ihres Studiengangs eingereicht werden. Im OLA kann diese Leistung im Abschnitt Anerkennung/Recognition direkt mit dem Modultitel "Angewandte European Studies" (B.A. ES) bzw. "Praxismodul Angewandte Interkulturalität" (B.A. ICBS) und 5 ECTS-LP angegeben werden. Sie wird auch bei der möglichen Höherstufung nach Abschluss des Anerkennungsprozesses berücksichtigt. (Die Höherstufung erfolgt, wenn Sie beurlaubt waren, aber zugleich mind. 25 ECTS aus Anerkennungen einbringen.)

Durch die Schaltflächen "+Semesterkomponente (Gastinstitution)" bzw. "+Semesterkomponente (Heimatinstitution)" können weitere Lehrveranstaltungen bzw. Module hinzugefügt werden.

<u>Wichtig:</u> Jeder Semesterkomponente (Gastinstitution) sollte eine Semesterkomponente (Heimatinstitution) gegenüberstehen. Es gibt also dieselbe Anzahl an Lernveranstaltungen bzw. Module an der Gastinstitution und an der Heimatinstitution jeweils – entweder mit dem Eintrag "Einzel-Learning Agreement" als Anerkennungsbedingung oder mit der Information "no recognition agreed upon or needed" / "full recognition as part of double degree programme".

Versichern Sie sich bitte, dass die Reihenfolge der Lernkomponenten an der Gastinstitution der Reihenfolge an der Heimatinstitution entspricht.

Informationen

# Lernkomponenten - Netster Vorschlag

Details zum Austausch

Lernkomponenten Neuester Vorschlag

#### Semesterkomponente (Gastinstitution) (1)

| 2. Semester | ~                   |                       |
|-------------|---------------------|-----------------------|
| ECTS        |                     |                       |
|             |                     |                       |
|             | 2. Semester<br>ECTS | 2. Semester V<br>ECTS |

#### Semesterkomponente (Gastinstitution)

#### Semesterkomponente (Heimatinstitution) (1)

| Komponentencode         |             |   |   |
|-------------------------|-------------|---|---|
| Titel der Komponente*   |             |   |   |
| Akademisches Semester*  | 2. Semester | ~ |   |
| Punkte System*          | ECTS        |   |   |
| Punkte*                 |             |   |   |
| Anerkennungsbedingungen |             |   | 1 |

#### Virtuelle Komponente

Im unteren Bereich dieses Abschnittes gibt es die Möglichkeit, eine virtuelle Komponente hinzuzufügen. Hierbei handelt es sich um einen Kurs, der rein virtuell angeboten wird.

<u>Wichtig:</u> Bitte beachten Sie, dass die Summe der absolvierten Kurse im Ausland mind. 20 ECTS, besser 25 ECTS (oder Äquivalent), betragen muss (nach Zählweise der Punkte an der Gastinstitution)!

## 4. Schritt: Speichern und Abschicken des Formulars

Wenn Sie alle Felder vollständig ausgefüllt haben, klicken Sie bitte auf "Speichern" und anschließend auf "Lernvereinbarung genehmigen".

Die Lernvereinbarung wird dann automatisch an die Universität Passau weitergeleitet und nach Prüfung und Genehmigung seitens der Verantwortlichen Personen anschließend mit der Gasthochschule geteilt.

Das Learning Agreement kann vor der vollständigen Unterzeichnung durch alle Beteiligten noch geändert werden. In diesem Fall muss es aber nochmals allen Beteiligten zur Unterschrift vorgelegt werden (Studierende/r, Heimatuniversität, Gastuniversität).

Falls die Heimat- oder Gasthochschule die Lernvereinbarung **nicht genehmigt**, erhalten Sie eine E-Mail mit der Mitteilung, welche Änderungen an der Lernvereinbarung vorgenommen werden müssen.

## 5. Schritt: Änderung der Lernvereinbarung

Sollte sich etwas an der Kurswahl ändern, nachdem die Lernvereinbarung bereits von allen Beteiligten genehmigt worden ist, wird eine neue Version der Lernvereinbarung erstellt.

Sie können auf "Änderungen an den Lernkomponenten vorschlagen" klicken, um den Abschnitt "Neueste Version" zu öffnen und zu bearbeiten. So wird ein neuer Abschnitt der letzten geteilten Version erstellt, in dem die Änderungen vorgenommen werden können. Gehen Sie hierzu in den Abschnitt "Lernkomponenten – Neuester Vorschlag" und fügen Sie eine neue "Semesterkomponente (Gastinstitution)" bzw. "Semesterkomponente (Heimatinstitution)" hinzu. Anschließend klicken Sie auf "Lernvereinbarung genehmigen". Diese neue Version der Lernvereinbarung muss dann anschließend ebenfalls noch von der Heimat- und Gasthochschule genehmigt werden. Wichtig: Es sind alle Kurse anzugeben, die Sie nach den Änderungen belegen, einschließlich der Kurse, bei denen es keine Änderungen gab.

Versuchen Sie bitte mögliche Änderungen gesammelt nach dem Anfang Ihres Auslandssemesters einzutragen (spätestens jedoch bis 5 Wochen nach Vorlesungsbeginn).

Bei jeder Änderung entsteht eine **neue Version** der Lernvereinbarung:

| Lernvereinbarung                                 |                                             |              |      |       |    |    |        |    |   |  |
|--------------------------------------------------|---------------------------------------------|--------------|------|-------|----|----|--------|----|---|--|
| nformationen                                     | Lernkomponenten - N                         | leuest       | er   | r Vor | sc | hl | ag     |    |   |  |
| Details zum Austausch<br>.ernkomponenten - Erste | Änderungen in den Studierer                 | Idendeta     | ails |       |    |    |        |    |   |  |
| Version                                          | Vorname (Aktuelle)                          | -            |      |       |    |    |        |    |   |  |
| Lernkomponenten -                                | Vorname (Neu)                               |              | I    |       |    |    |        |    |   |  |
| Neuester Vorschlag                               | Nachname (Aktuelle)                         |              |      |       |    |    |        |    |   |  |
|                                                  | Nachname (Neu)                              |              |      |       |    |    |        |    |   |  |
|                                                  | Studierendenausweisnummer/ESI<br>(aktuelle) | student      | D    |       |    |    |        |    |   |  |
|                                                  | Studierendenausweisnummer/ESI<br>(neu)      |              |      |       |    |    |        |    |   |  |
|                                                  | Geburtsdatum (Aktuelle)                     | 05 ~         | /    | Mai   | ~  | /  | 1971 ~ | 11 | 1 |  |
|                                                  | Geburtsdatum (Neu)                          | Tag 🗸        | 1    | Monat | ~  | 1  | Jahr 🗸 | 1  | à |  |
|                                                  | Semesterkomponente (Gastin                  | nstitutio    | n)   | (1)   |    |    |        |    |   |  |
|                                                  | Status                                      | Bitte wählen |      |       |    |    |        |    |   |  |
|                                                  | Begrundungscode                             | Bitte w      | ähle | en    |    |    |        |    | ~ |  |
|                                                  | Komnonentencode                             | code1        |      |       |    |    |        |    |   |  |

Sie finden die **Nachricht zu den gewünschten Änderungen** im Bewerbungsportal unter dem Link "Letzte geteilte Version der Lernvereinbarung anzeigen", im Menü links unter "Nachrichten von Gastinstitution":

| Welcome donald@duck.com Aus             | loggen                          |
|-----------------------------------------|---------------------------------|
| Lernvereinbarung                        |                                 |
| Informationen                           | Nachrichten von Gastinstitution |
| Details zum Austausch                   | 27/05/2021 12:04 hrs            |
| Lernkomponenten - Erste<br>Version      | please add xyz                  |
| Lernkomponenten -<br>Neuester Vorschlag |                                 |
| Nachrichten von<br>Gastinstitution      |                                 |

Bei Fragen wenden Sie sich bitte an das Akademische Auslandsamt unter

erasmus.outgoing@uni-passau.de.